# Mail Merge

Mail merge is the process of combining a list of names, addresses and other information automatically into a letter so that they do not have typed individually.

To create mail merged letters you need;

A text file to copy and paste into a Word document to create the letter.

A text file of recipients (addresses and other data)

For Functional Skills ICT assessment tasks you will be provided with a text file for the letter and a file for the data source.

#### Step One: Creating the Main Document

- 1. Open a new blank MS Word document.
- 2. Open the text file Main then copy and paste the text into your Word document.
- 3. Save the Word document with the name main into your Evidence Folder
- 4. Leave the document open.

For most Functional Skills ICT assessment tasks you will be provided with a text file where you will be required to copy and paste the contents into a new document.

#### Step Two: Selecting Recipients

- 1. Make sure the document main is still open
- 2. Click the Mailings tab, then Select Recipients on the Mail Merge ribbon
- 3. Click Use Existing List
- 4. Find the data file Client. Then and click Open.

### Step Three: Inserting the Merge Fields

The Merge Fields can now be inserted into the Main document.

- 1. Add 2 blank lines at the top of the main document.
- 2. Place the cursor at the top of the document and click the drop down arrow on the Insert Merge Field.

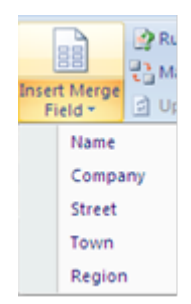

- 3. Delete and replace the place markers such as (Company) with the merge fields. To do this select Company from the Fields list. The field is added to the letter, <<Company>>.
- 4. Move to the next line
- 5. Click the Insert Merge Field button. Click Street
- 6. Delete and replace the remaining fields as below.

<<Company >>

<<Street>>

<<Town>>

<<Region>>

- 7. After Dear in the main part of the document, insert a space then the Name field. Make sure all the round bracket place markers are deleted.
- 8. Save the document under the same name, main and leave it open.

## Step Four: Finish & Merge

- 1. Click Preview Results to check the document before finishing & merging.
- 2. If the layout and merged fields are correct you can complete the merge
- 3. Click Finish and Merge
- 4. To merge all documents, click Edit Individual Documents
- 5. Select All and click OK. A document is opened containing all the individual letters produced by the merge.
- 6. Save the file as merge and close all documents, saving any changes if prompted.

## Exercise 1

- 1. Use the two files 'Internet' and 'Accounts' you have been given to create letters to Internet customers.
- 2. Replace the bracketed marker words with the appropriate merge fields.
- 3. Save a copy of the unmerged letter (Internet Letter Main) showing all the merge fields into your Evidence Folder.
- Save a copy of your merged letters (Internet Letters Merged) into your Evidence Folder.

# Exercise 2

- 1. Use the two files 'Explorers' and 'Shipping List' you have been given to create invitations.
- 2. Replace the bracketed place markers by inserting the appropriate Merge Fields
- 3. Save the document as 'explorers\_main\_letter'.
- 4. Merge to a new document; add your name to the Footer.
- 5. Cut and Paste the first three merged invoices so that they fit on a single page.
- 6. Save the merged documents as 'explorers\_letter\_merged'.

### Exercise 3

- 1. You have been given two files 'Invoice' and 'Customers' to produce invoices for <u>only the customers who have paid.</u>
- 2. To include only customers who have paid, you will need to Edit Recipient List. Then untick those who should not be included in the mail merge.
- 3. Make sure your name is in the Footer of the main invoice.
- 4. Save the main invoice and the merged invoices into your Evidence Folder.